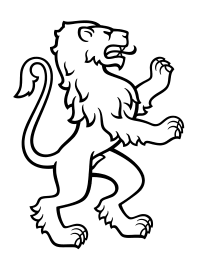

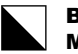

Berufsschule Mode und Gestaltung

Ackerstrasse 30 8090 Zürich Telefon +41 44 444 54 44 www.bsmg.ch

# Microsoft 365 auf Android einrichten

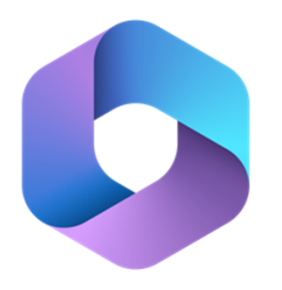

Microsoft 365 (Office)

# Inhalt

| Voraussetzung 1                                        | 1 |
|--------------------------------------------------------|---|
| Edu-E-Mail-Adresse auf meinem Android Gerät hinzufügen | 2 |
| Edu-Mail-Adresse auf Outlook einrichten2               | 2 |
| Weiteres Konto auf der Outlook App hinzufügen          | 3 |

# Voraussetzung

Persönliches Passwort des Edu-BSMG-Accounts bei der Erstanmeldung im Intranet Sek II (IN2) eingegeben (vgl. <u>Erste Anmeldung</u>).

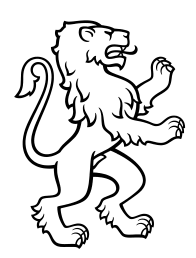

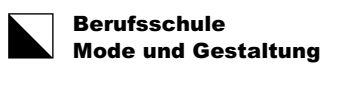

2/4

Edu-E-Mail-Adresse auf meinem Android Gerät hinzufügen

Zum Hinzufügen Ihrer Edu-E-Mail-Adresse zur Mail-App auf Ihrem Android Smartphone benötigen Sie Ihre Edu-Mail-Adresse und das zugehörige Passwort (Kennwort).

#### **Edu-Mail-Adresse auf Outlook einrichten**

Voraussetzung: Microsoft Outlook App aus Google Play Store heruntergeladen und installiert. Danach folgende Schritte ausführen:

#### Schritt 1

Öffnen Sie Outlook, und wählen Sie Konto jetzt starten oder hinzufügen aus.

#### Schritt 2

Geben Sie Ihre Edu-Mail-Adresse (vorname.nachname@edu.bsmg.ch) ein,

# und wählen Sie Konto hinzufügen oder

#### Konto Verbinden aus. Il Swisscom 4G 15:39 64% Konto hinzufügen Geben Sie Ihre geschäftliche oder persönliche E-Mail-Adresse ein vorname.nachname@edu.bsmg.ch Outlook Konto hinzufügen Die bessere Art, Ihre E-Mails zu Neues Konto erstellen Melden Sie sich mit de...auf Ihrem Computer an

#### Schritt 3

Wenn Sie dazu aufgefordert werden, geben Bei der Frage: möchten Sie ein weiteres Sie das Kennwort Ihres Edu-Kontos ein, und Konto hinzufügen? Vielleicht später wählen Sie OK oder Anmelden aus.

| ٦ |
|---|
|   |
|   |
|   |
|   |

#### Schritt 4

auswählen. Fertig.

| Möchten<br>Konto  | Sie ein w<br>hinzufüg | eiteres<br>en? |
|-------------------|-----------------------|----------------|
| VIELLEICHT SPÄTER |                       | HINZUFÜGEN >   |
|                   | 0                     | <              |

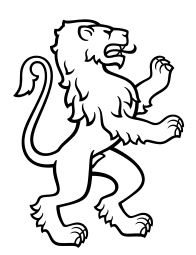

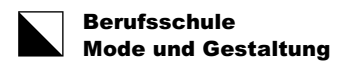

3/4

# Weiteres Konto auf der Outlook App hinzufügen

Sie benützen bereits die Microsoft Outlook App und möchten Ihre Edu-Mail-Adresse hinzufügen?

# Schritt 1

auf den Kreis.

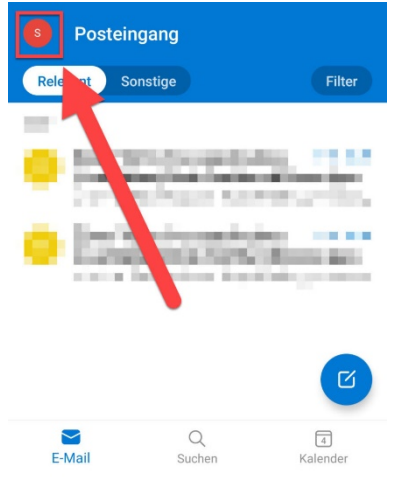

# Schritt 2

Öffnen Sie Outlook tippen Sie oben rechts Klicken Sie anschliessend auf das Symbol mit dem weissen oder dem blauen Plus.

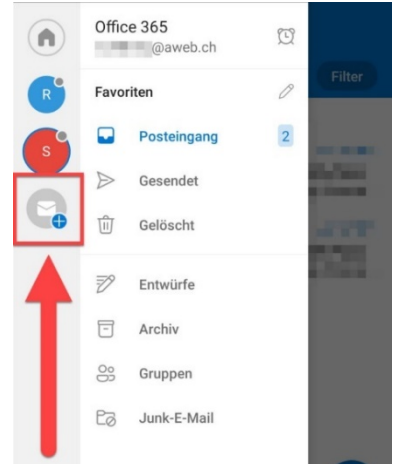

# Schritt 3

## Wählen Sie nun Konto hinzufügen aus.

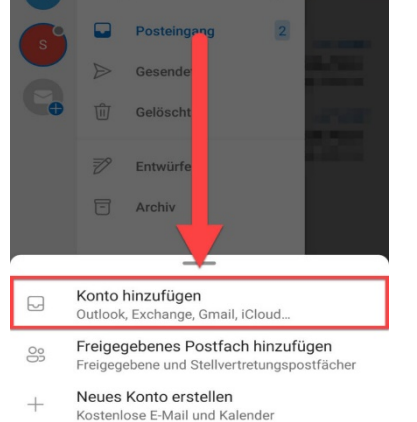

## Schritt 4

Geben Sie die Mailadresse des Kontos ein, das Sie hinzufügen möchten und klicken Sie anschliessend auf Weiter.

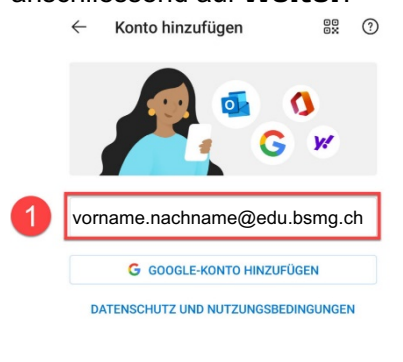

#### Schritt 5

Geben Sie nun das dazugehörige Passwort ein und klicken Sie auf Anmelden. Danach ist zusätzliche Konto nun hinzugefügt. N Sal I

| Kennv     | wort eingeben          |  |
|-----------|------------------------|--|
| Kennwor   | t                      |  |
| Kennwort  | vergessen              |  |
| Mit einem | anderen Konto anmelden |  |

#### Schritt 6

Sie können nun auf der linken Seite das Konto auswählen, das angezeigt werden soll.

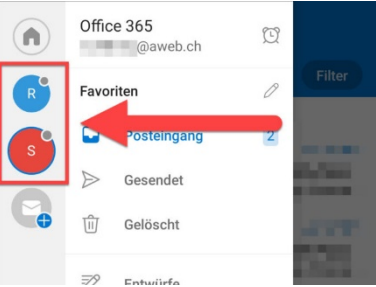

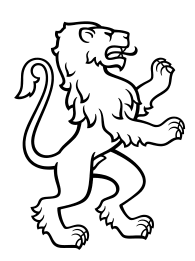

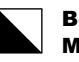

Berufsschule Mode und Gestaltung

4/4